# Программатор СН341А

Инструкция по эксплуатации

#### Характеристики

| Характеристики программатора СН341А    |                                   |
|----------------------------------------|-----------------------------------|
| Тип                                    | usb-программатор                  |
| Микросхема                             | CH341A                            |
| Рабочее напряжение                     | 5 B, 3.3 B (DC)                   |
| Стабилизатор напряжения                | AMS1117-3.3                       |
| Кварцевый резонатор                    | 12 МГц                            |
| Панель                                 | ZIF16-контактная                  |
| Покрытие                               | РСВ                               |
| Индикатор питания                      | есть                              |
| Автоопределение микросхем              | 25 серии                          |
| Скорость чтения 8 мегабит              | 8 секунд (128 килобайт в секунду) |
| Скорость записи 8 мегабит              | 60 секунд                         |
| Количество поддерживаемых<br>микросхем | 440                               |
| Интерфейс                              | RS232, ISP (6-ти контактный)      |
| Общие характеристики                   | 6.0                               |
| Источник питания                       | USB                               |
| Габариты                               | 84 x 28 x 15 мм                   |
| Вес нетто                              | 20 г                              |

# Краткий алгоритм работы с программатором

#### Чтение (резервное копирование), 4 шага.

- 1. Выберите тип чипа.
- 2. Нажмите «Чтение».
- 3. Затем нажмите «Сверка».
- 4. Нажмите «Сохранить».

#### Запись (прошивка), 4 шага.

- 1. Выберите тип чипа.
- 2. Откройте файл для перепрошивки.
- 3. Нажмите «Стереть».
- 4. Нажмите «Прошивка».

#### Примечания по чтению и записи данных

1. Положение и направление чипа при подключении к программатору должны быть правильными. Положение чипа серии 24 отличается от положения чипа серии 25.

2. Тип чипа в приложении должен быть выбран правильно. Чтобы автоматически распознать чип серии 25, нажмите кнопку «Поиск 25».

3. При возникновении ошибки из-за превышения времени записи, проверьте подключение ножки чипа. При необходимости зачистите ножку и попробуйте снова.

## Общие сведения

В последнее время чипы флеш-памяти серий 24 и 25 пользуются большой популярностью. Для программирования таких чипов было принято использовать только специализированные программаторы, и у рядового пользователя возникали сложности с перепрошивкой чипов из-за высокой стоимости и сложности программаторов. Чтобы решить эту проблему, наша компания разработала универсальный программатор, который поддерживает 8-контактные микросхемы flash-памяти серий 25 от производителей ST, WINB IND, AMIC, MXIC, SST, SPANSION, EON, PMC а также чипы EEPROM серии 24.

## Особенности программатора

1. Программатор на основе специальной USB-микросхемы CH341A. Протокол USB1.1 обеспечивает достойную скорость передачи данных, выше, чем у стандартных последовательных и параллельных портов программаторов. Скорость записи, стирания, сверки данных приблизительно 2-3 Мбит/мин. Подходит для любительского программирования чипов серий 24 и 25.

2. Поддержка Windows 98, Windows ME, Windows 2000, XP, VISTA, Windows 7 и других операционных систем.

3. USB-порт используется для подачи питания. Для защиты главной системной платы от внешнего короткого замыкания выход питания оснащен плавким предохранителем на 500 мА (см. версию программатора с предохранителем). Конечная плата также может питаться от USB-порта.

Схема программатора

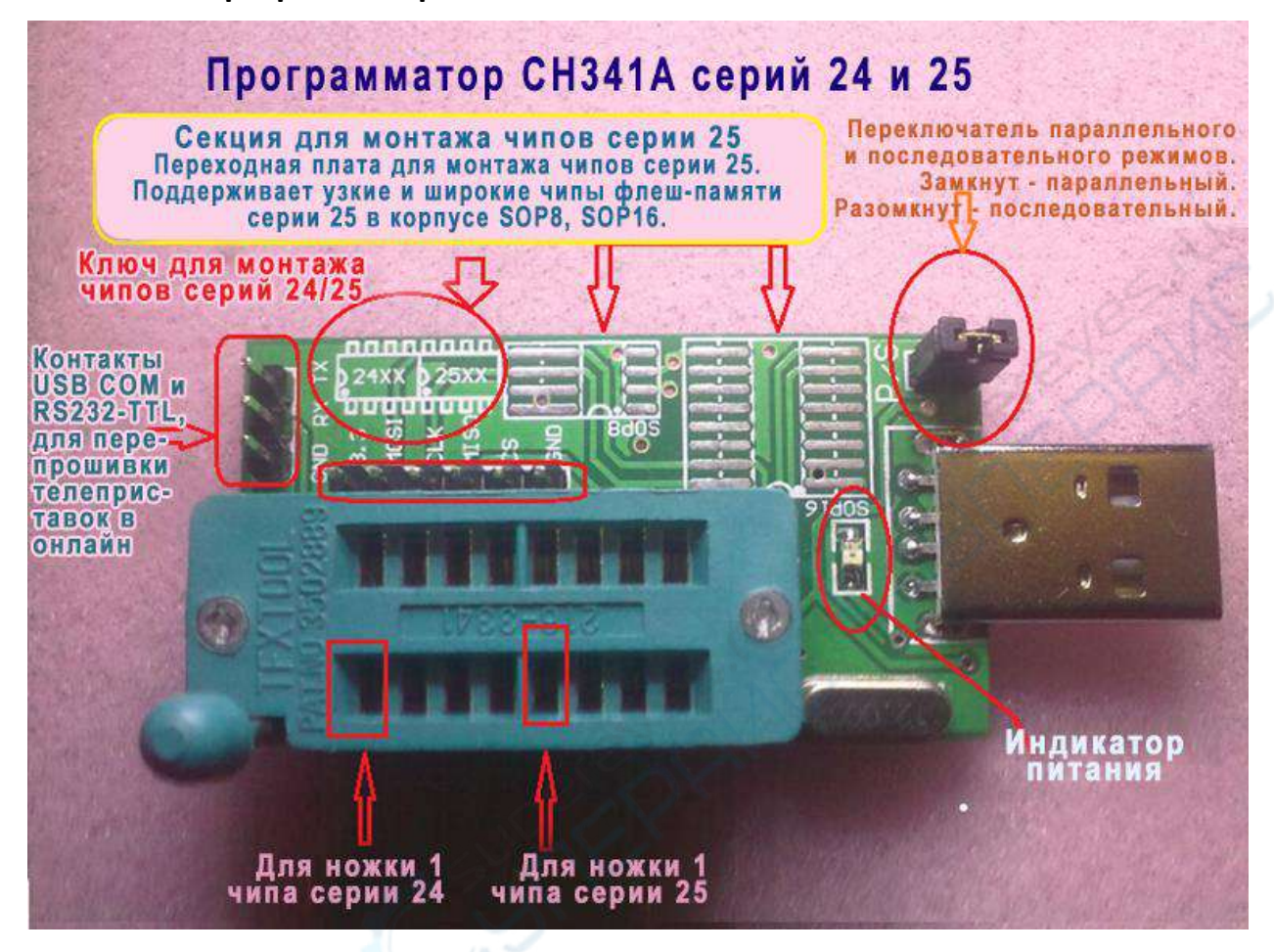

## Установка драйверов

1. Установите драйвер параллельного порта (драйвер для программирования чипов флеш-памяти серий 24 и 25). Установите джампер P/S, замкните контакты для переключения в параллельный режим. Подробнее см. документацию «Инструкция по установке драйвера параллельного порта программатора CH341A».

2. Установите драйвер последовательного порта (для онлайн-перепрошивки чипов телеприставок от некоторых производителей необходимо искать и устанавливать соответствующее ПО самостоятельно). Снимите джампер P/S, разомните контакты для переключения в последовательный режим. Подробнее см. документацию «Инструкция по установке драйвера последовательного порта программатора CH341A».

# Прошивка чипов серии 24

- 1. Джампер установлен, контакты замкнуты.
- 2. Установите чип, как указано на схеме ниже.

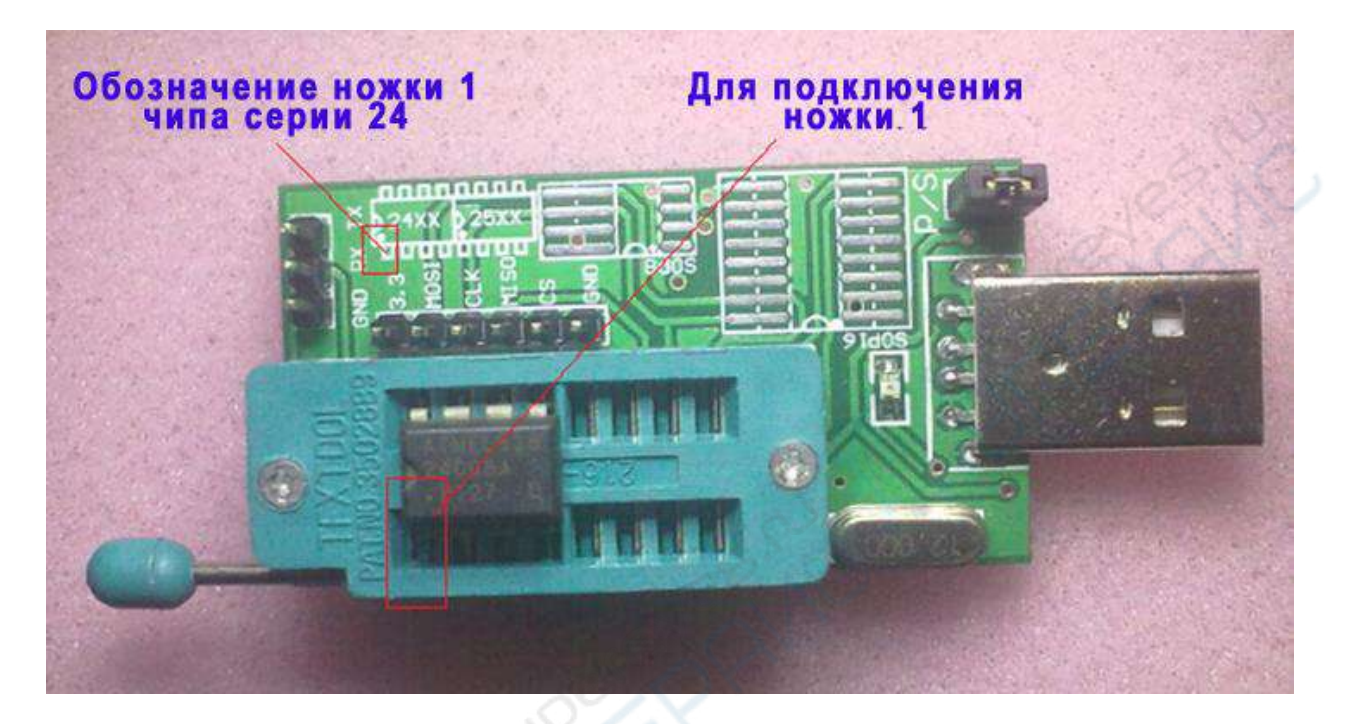

3. Вставьте программатор в USB-порт компьютера. Откройте приложение для программирования CH341A.exe. Выберите объем памяти чипа, далее сотрите и прошейте чип.

# Прошивка чипов серии 25

1. Джампер снят, контакты замкнуты.

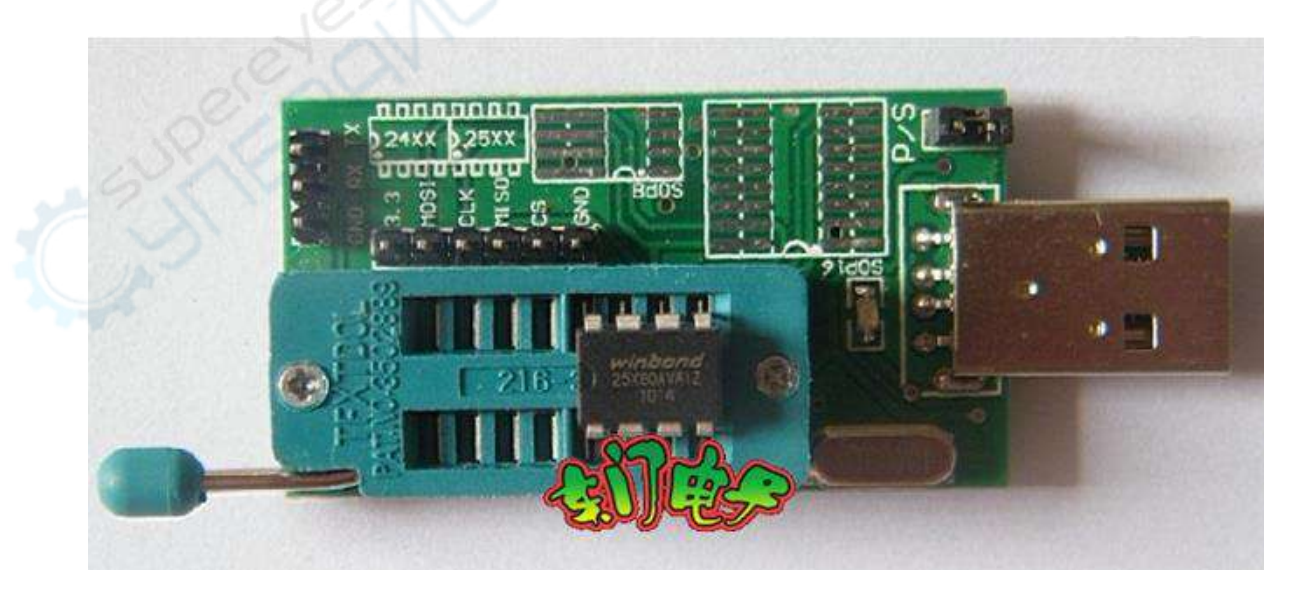

2. Поверхностно-монтируемые чипы серии 25 можно размещать на контактной площадке с пружиной и фиксировать их механически, чтобы исключить необходимость в пайке. Направление чипа при подключении показано ниже.

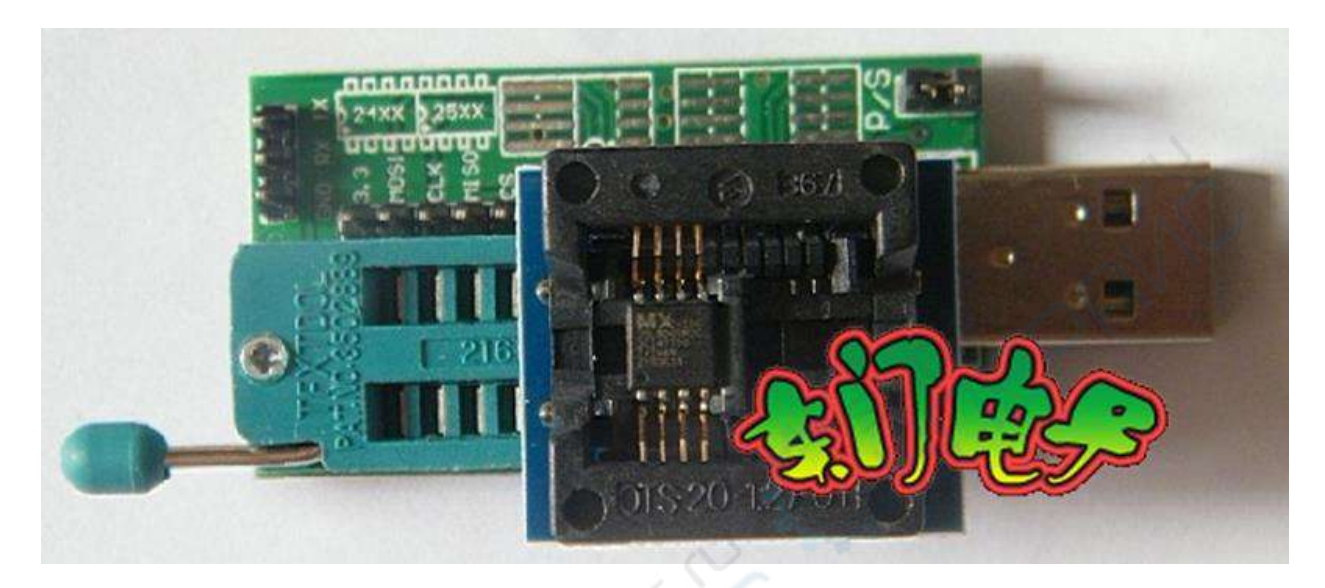

3. Вставьте программатор в USB-порт компьютера. Откройте приложение для программирования CH341A.exe. Выберите объем памяти чипа, далее сотрите и перепрошейте чип.

# Прошивка телеприставок в режиме онлайн

- 1. USB-COM адаптер, джампер снят, контакты разомкнуты.
- 2. Вставьте программатор в USB-порт компьютера. Подключите контакт TX программатора к контакту RX телевизионной приставки, контакт TX программатора к контакту RX приставки, а так же контакт GND программатора к контакту GND приставки соответственно.
- 3. Выберите соответствующий СОМ-порт. Откройте приложение, скаченное с соответствующей платформы. Перепрошивка приставки будет производится онлайн.

| DOM T (                     | (E) Evchon (B) Doucza | Ha (D) Gaur (I | 1 0  | ONO | ns //  | 10 |    |        |    |    |          |     |        |     |     |         |    |        |      |             |                 |
|-----------------------------|-----------------------|----------------|------|-----|--------|----|----|--------|----|----|----------|-----|--------|-----|-----|---------|----|--------|------|-------------|-----------------|
| cann (                      |                       |                | / 11 |     | 45.11  |    |    |        | A  |    |          |     |        | 500 |     |         |    |        | 0    | ٩           | (Te-            |
| Открыть Сохранить Заполнить |                       | нить Обмен     | ABTO |     | Пустые |    | ые | Чтение |    | п  | Плошивка |     | CREAKS |     |     | Стереть |    | Помошь |      |             | Выхол           |
| OTKPL                       | ound ound             | l comen        | E a  | 0.4 | 00     | 00 |    | 05     |    | 07 | 00       | 000 | 00     | on  |     | on      | 0  | 05     | 0404 | 11.40       | DAROREE         |
| Тоисн                       | к чила (S) Поиск 25(  |                | 0    | 01  | 02     | 03 | 04 | 05     | 00 | 0/ | 08       | 69  | OH     | OB  | 00  | 00      | DE | OF     | 0123 | 5450789     | HBCDEF          |
|                             | fer one miles         | 00000000       | FF   | FF  | FF     | FF | FF | FF     | FF | FF | FF       | FF  | FF     | FF  | FF  | FF      | FF | FF     |      |             |                 |
| ип                          | 25 SPI FLASH V        | 00000010       | FF   | FF  | FF     | FF | FF | FF     | FF | FF | FF       | FF  | FF.    | FF  | FF. | FF      | FF | FF     |      |             | • • • • • • •   |
| оизе                        | MXIC Y                | 00000020       | FF   | FF  | FF     | FF | FF | FF.    | FF | FF | FF       | FF  | FF     | FF  | FF  | FF      | FF | FF     |      |             | • • • • • • • • |
|                             | HYOELE 10             | 0000030        | FF   | FF  | FF     | FF | FF | FF     | FF | FF | FF       | FF  | FF     | FF  | FF  | FF      | FF | FF     | •••• | • • • • • • |                 |
| мя                          | MA25L512 *            | 00000040       | FF   | FF  | FF     | FF | FF | FF     | FF | FF | FF       | FF  | FF     | FF  | FF  | FF      | FF | FF     |      |             |                 |
| ъем                         | 64KByte/512KBit       | 00000050       | FF   | FF  | FF     | FF | FF | FF     | FF | FF | FF       | FF  | FF     | FF  | FF  | FF      | FF | FF     |      |             | ·····           |
|                             |                       | 00000000       | FF   | FF  | FF     | FF | FF | FF     | FF | FF | FF       | FF  | FF     | FF  | FF  | FF      | FF | FF     |      |             |                 |
|                             |                       | 00000070       | FF   | FF  | FF     | FF | FF | FF     | FF | FF | FF       | FF  | FF     | FF  | FF  | FF      | FF | FF     |      |             |                 |
|                             |                       | 00000080       | FF   | FF  | FF     | FF | FF | FF     | FF | FF | FF       | FF  | FF     | FF  | FF  | FF      | FF | FF     | 120  |             |                 |
|                             |                       | 0000090        | FF   | FF  | FF     | FF | FF | FF     | FF | FF | FF       | FF  | FF     | FF  | FF  | FF      | FF | FF     |      |             |                 |
|                             |                       | 00000000       | FF   | FF  | FF     | FF | FF | FF     | FF | FF | FF       | FF  | FF     | FF  | FF  | FF      | FF | FF     |      |             |                 |
|                             |                       | 00000080       | FF   | FF  | FF     | FF | FF | FF     | FF | FF | FF       | FF  | FF     | FF  | FF  | FF      | FF | FF     |      |             |                 |
|                             |                       | 00000000       | FF   | FF  | FF     | FF | FF | FF     | FF | FF | FF       | FF  | FF     | FF  | FF  | FF      | FF | FF     |      | • • • • • • |                 |
|                             | - Carlins             | 00000000       | FF   | FF  | FF     | FF | FF | FF     | FF | FF | FF       | FF  | FF     | FF  | FF  | FF      | FF | FF     |      |             |                 |
|                             |                       | 000000E0       | FF   | FF  | FF     | FF | FF | FF     | FF | FF | FF       | FF  | FF     | FF  | FF  | FF      | FF | FF     |      |             |                 |
|                             |                       | 000000F 0      | FF   | FF  | FF     | FF | FF | FF     | FF | FF | FF       | FF  | FF     | FF  | FF  | FF      | FF | FF     |      |             |                 |
|                             |                       | 00000100       | FF   | FF  | FF     | FF | FF | FF     | FF | FF | FF       | FF  | FF     | FF  | FF  | FF      | FF | FF     |      |             |                 |
|                             | 33                    | 00000110       | FF   | FF  | FF     | FF | FF | FF     | FF | FF | FF       | FF  | FF     | FF  | FF  | FF      | FF | FF     |      |             |                 |
|                             | 2                     | 00000120       | FF   | FF  | FF     | FF | FF | FF     | FF | FF | FF       | FF  | FF     | FF  | FF  | FF      | FF | FF     |      |             |                 |
|                             |                       | 00000130       | FF   | FF  | FF     | FF | FF | FF     | FF | FF | FF       | FF  | FF     | FF  | FF  | FF      | FF | FF     |      |             |                 |
|                             | 0                     | 00000140       | FF   | FF  | FF     | FF | FF | FF     | FF | FF | FF       | FF  | FF     | FF  | FF  | FF      | FF | FF     |      |             |                 |
|                             | 0%                    | 00000150       | FF   | FF  | FF     | FF | FF | FF     | FF | FF | FF       | FF  | FF     | FF  | FF  | FF      | FF | FF     |      |             |                 |

## Инструкция к программному обеспечению

1. «Открыть»: загрузить данные файла в буфер обмена.

2. «Сохранить: сохранить данные из буфера обмена на компьютер (сперва производится чтение с чипа, затем сохранение).

3. «Заполнить»: заполнение данными адресов, указанных в буфере обмена.

4. «Обмен»: взаимный обмен двумя соседними байтами в буфере обмена.

5. «Авто»: запуск по порядку действий «Стереть» + «Пустые» + «Прошивка» + «Сверка». Изменить порядок действий можно в меню «Действия» -> «Настройки действий».

| Настройка действий                                                                                      |                                                                               |
|----------------------------------------------------------------------------------------------------|-------------------------------------------------------------------------------|
| Общие настройки                                                                                         | esit                                                                          |
| Чип серии 25                                                                                            | Автопрограммирование                                                          |
| <ul> <li>Режим скоростного чтения</li> <li>Режим ААІ-программирования<br/>для чипов SST/ESMT</li> </ul> | <ul> <li>Стереть</li> <li>Пустые</li> <li>Прошивка</li> <li>Сверка</li> </ul> |
| Perer                                                                                                   | ✓ ОК (О) Хотмена(С)                                                           |

6. «Пустые»: проверка, стал ли чип пустым после стирания.

7. «Чтение»: считывание содержимого с чипа в буфер обмена. Чтобы сохранить считанные данные на компьютер, нажмите «Сохранить».

8. «Прошивка»: запись данных из буфера обмена на чип.

Примечание: для прошивки чипов флеш-памяти серии 25 необходимо предварительно очистить их с помощью команды «Стереть». Чипы серии 24 можно программировать без предварительного стирания.

9. «Сверка»: сверка данных, записанных на чип, с данными в буфере обмена.

10. «Стереть»: стирание данных с программируемого чипа. После стирания все байты данных чипа принимают значение FF.

Примечание: данные с чипов EEPROM серии 24 не нужно стирать перед программированием.

11. Кнопка «Поиск чипа»: выбор типа чипа вручную. При нажатии на кнопку появляется диалоговое окно «Поиск чипа». При вводе типа, приложение начнет поиск чипа автоматически.

12. «Поиск 25»: автоматическое обнаружение и определение параметров чипов флеш-памяти серии 25.

Так как некоторые производители выпускают различные чипы с одинаковым ID, идентифицированный номер чипа может отличаться от реального. Однако это не должно влиять на качество программирования, так как все чипы одной серии аналогичны и совместимы с программатором.

Если приложение не распознает чип или определенная емкость не соответствует действительной, необходимо выбрать параметры чипа вручную. Например, чип MX25L4005 может быть идентифицирован как MX25L2005 с одинаковым ID. В этом случае необходимо самостоятельно указать модель MX25L4005.

Примечание: функция «Поиск 25» работает только с чипами 25 серии. Чипы 24 серии не распознаются автоматически.

## Диалоговое окно выбора чипа

| Тип    | 25 SPI FLASH | * |
|--------|--------------|---|
| Произв | MXIC         | ¥ |
| Имя    | MX25L512     | ~ |

Достаточно установить тип и производителя чипа.